### スマートフォンとの接続方法 (防水はかりSH-AWP-BT / SJ-AWP-BTとの接続)

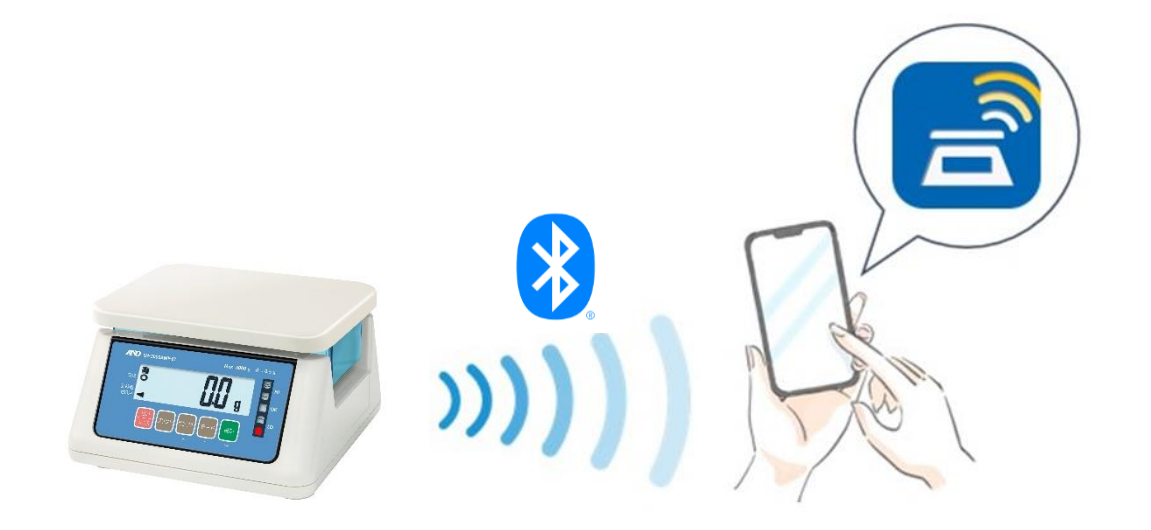

## 防水はかり SH-AWP-BT

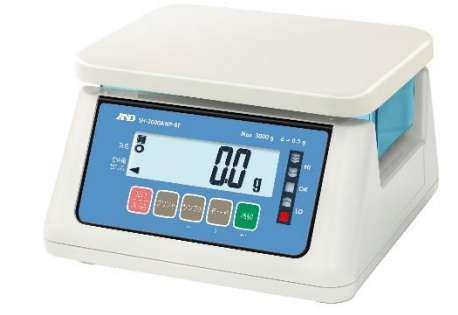

## **検定付き** 防水はかり **SJ**-AWP-BT

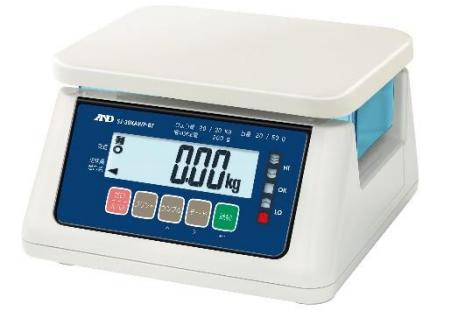

#### どちらも接続方法は同じです

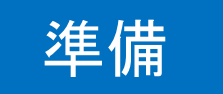

iPhone : App Storeからダウンロード Android : Google Playからダウンロード

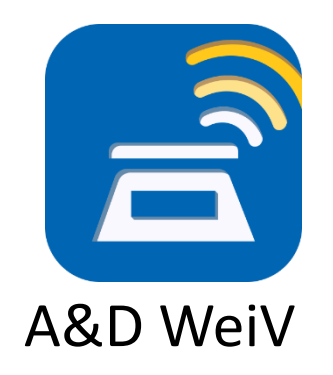

「A&D WeiV」で検索 または ↓のQRコードで読み込むことも可能

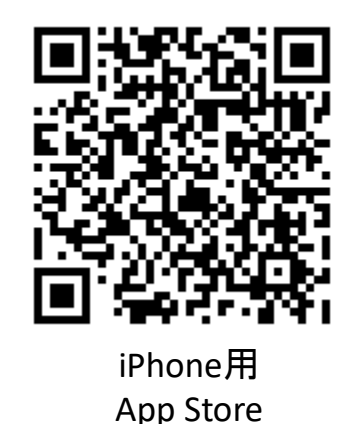

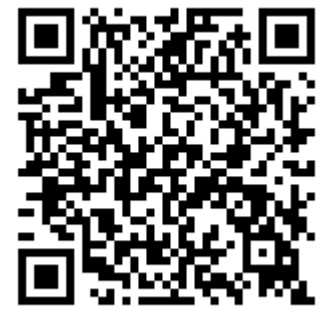

Android用 Google Play

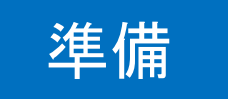

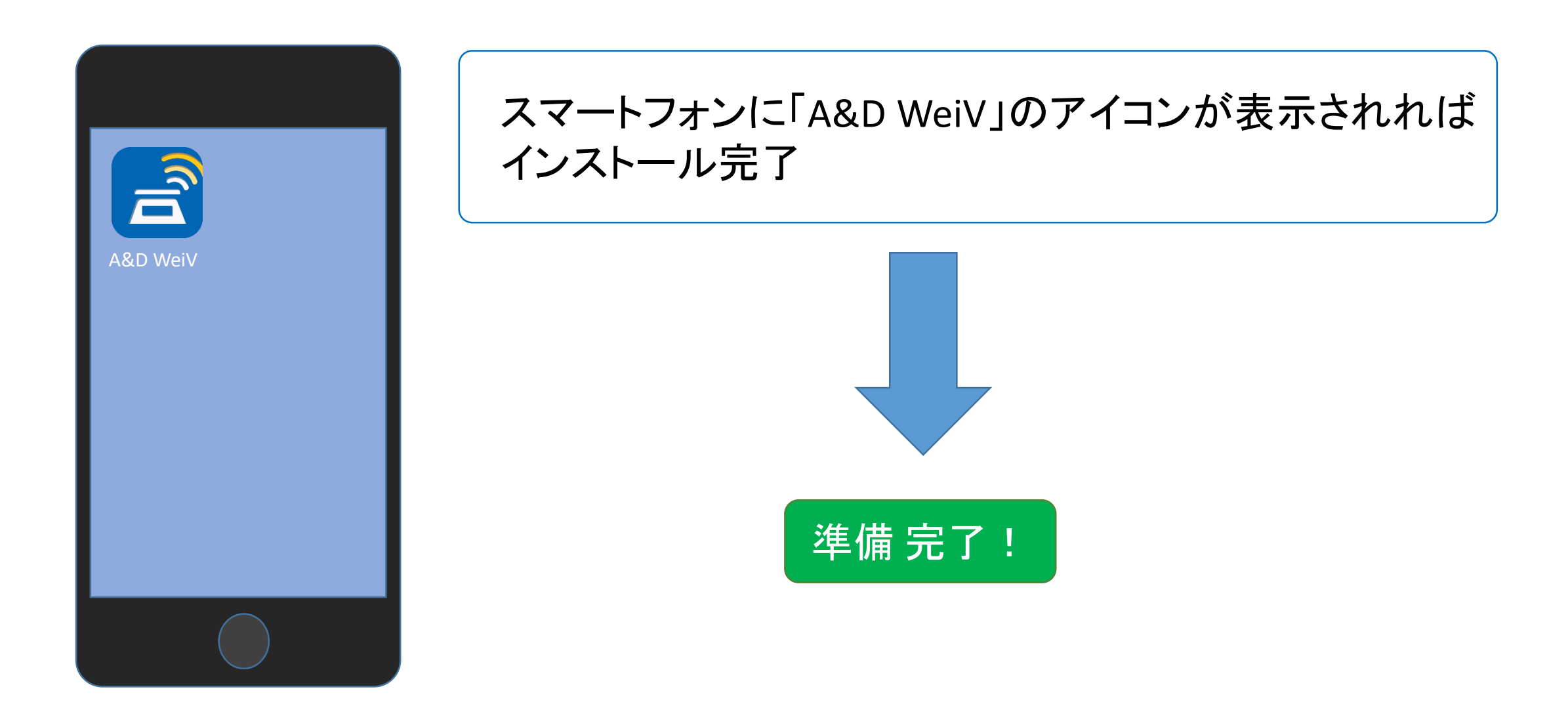

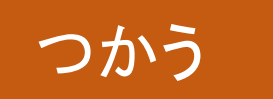

#### スマートフォンと はかりを接続

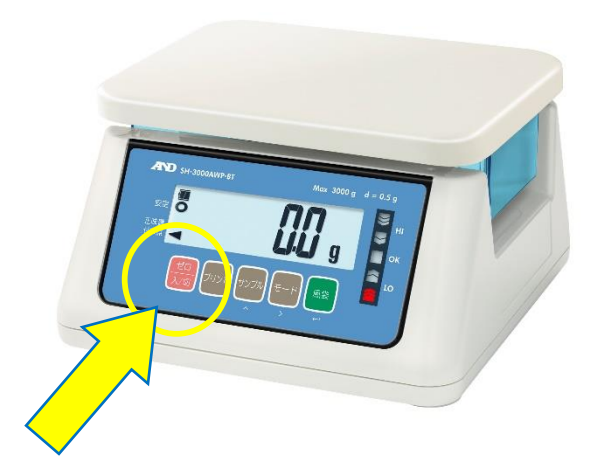

# はかりの電源をオン スマートフォンのBluetoothをオン \* ①と②は逆の順番でも接続可能

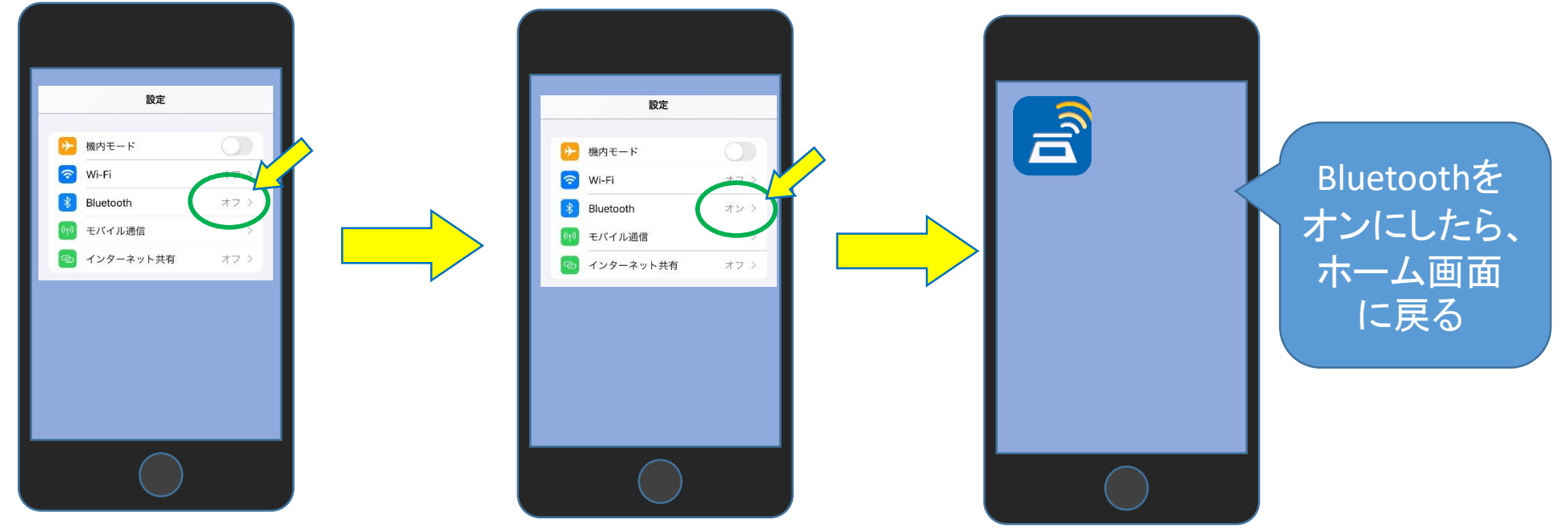

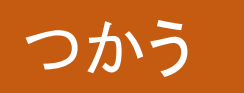

#### スマートフォンと はかりを接続

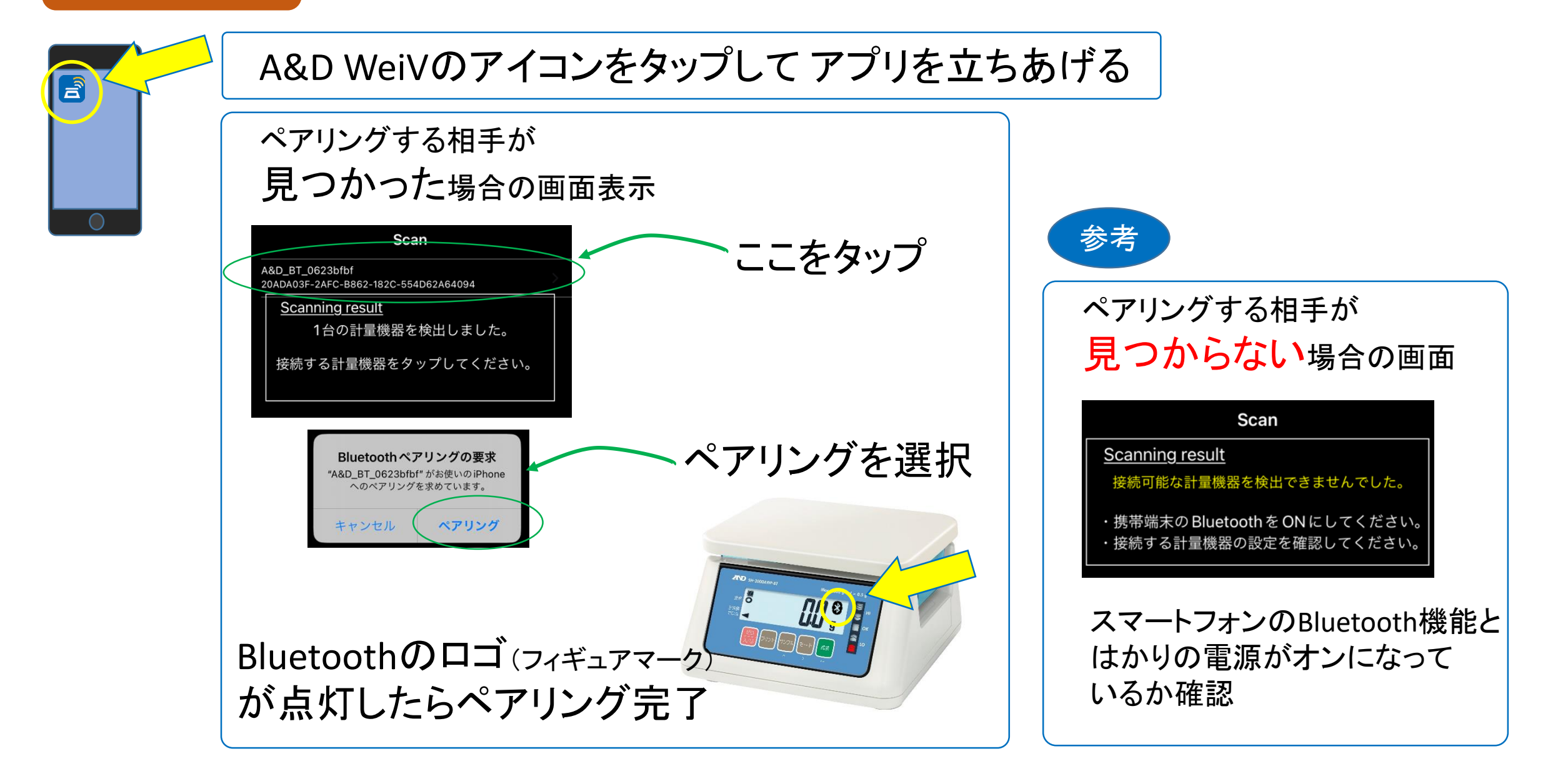

つかう

計量データを送る

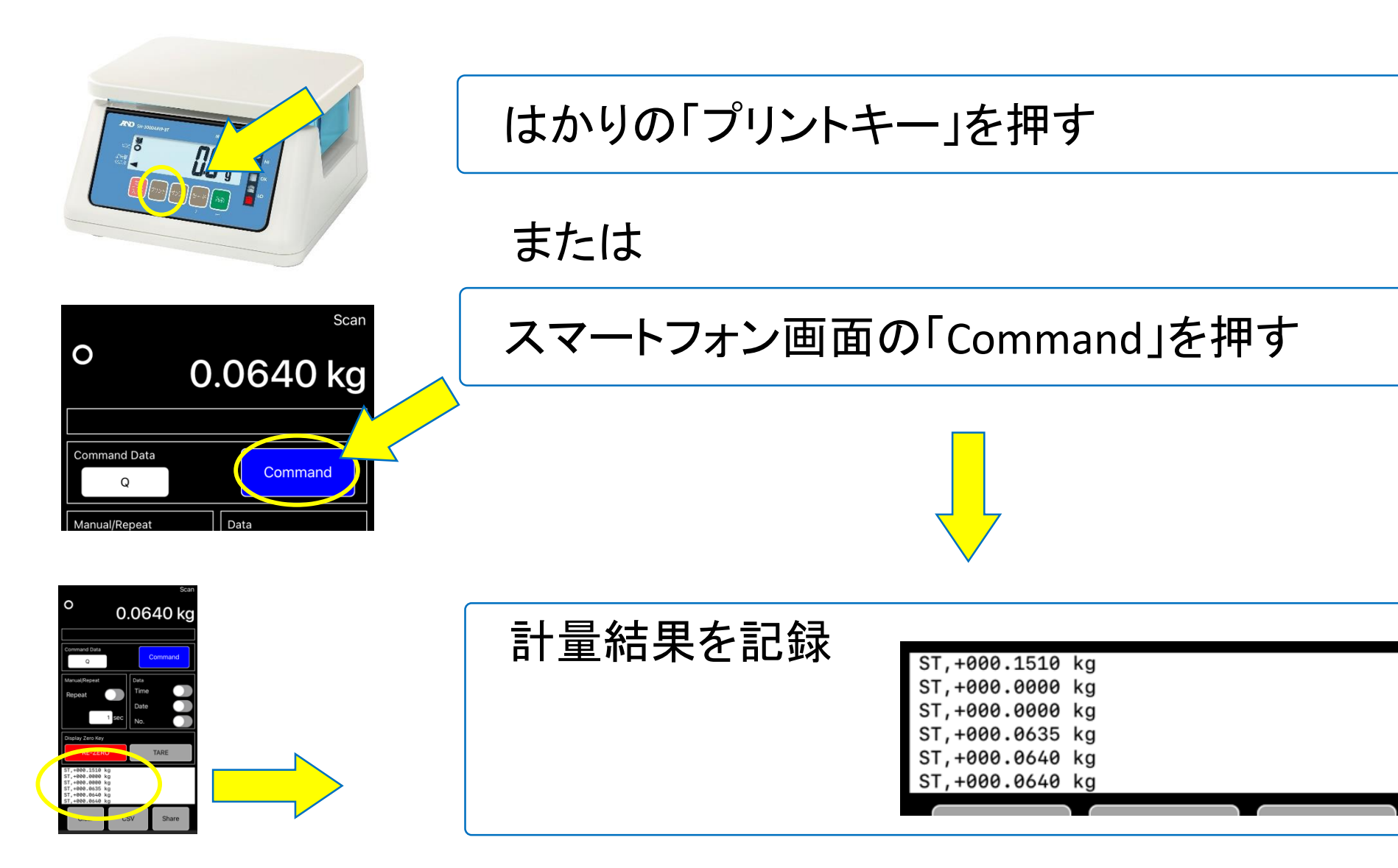

#### 便利な機能① 連続してデータを取得

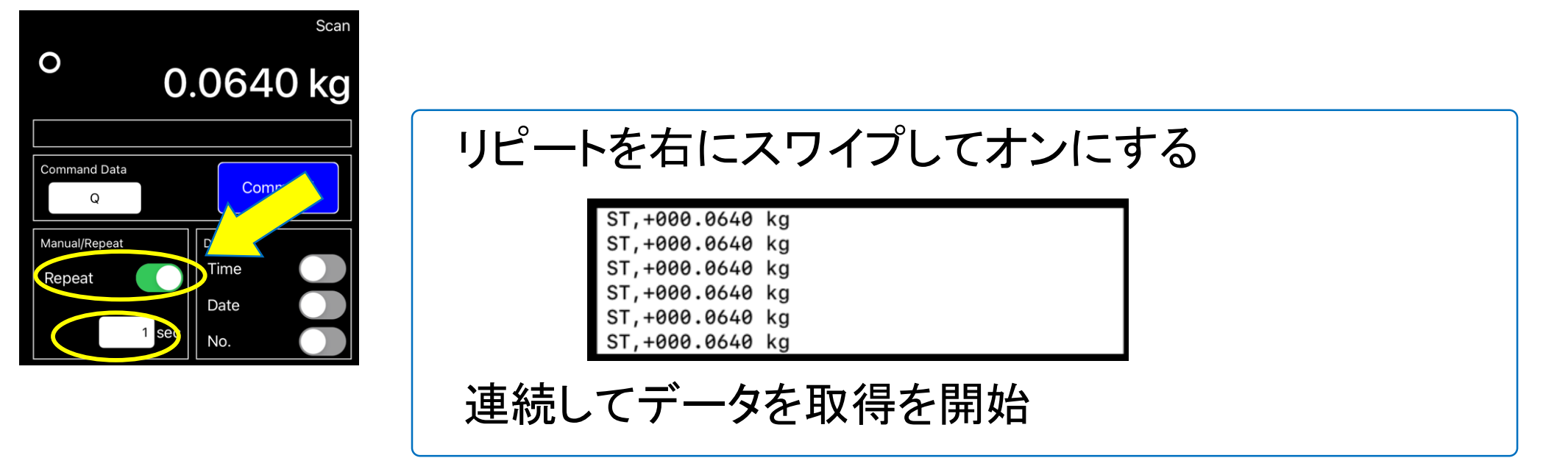

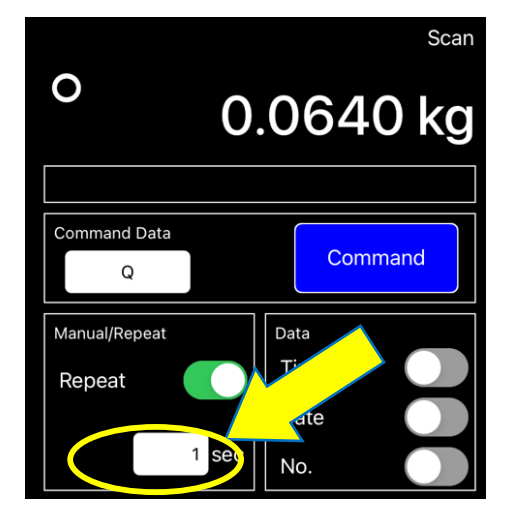

インターバル時間を変更可能 数字のところをタップして変更(初期設定は1秒)

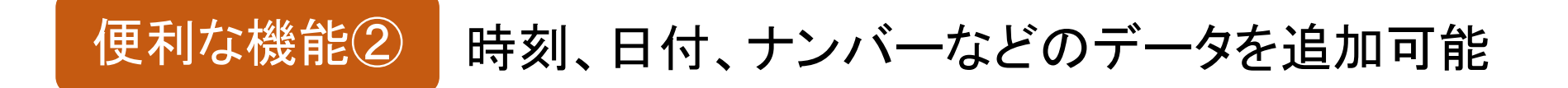

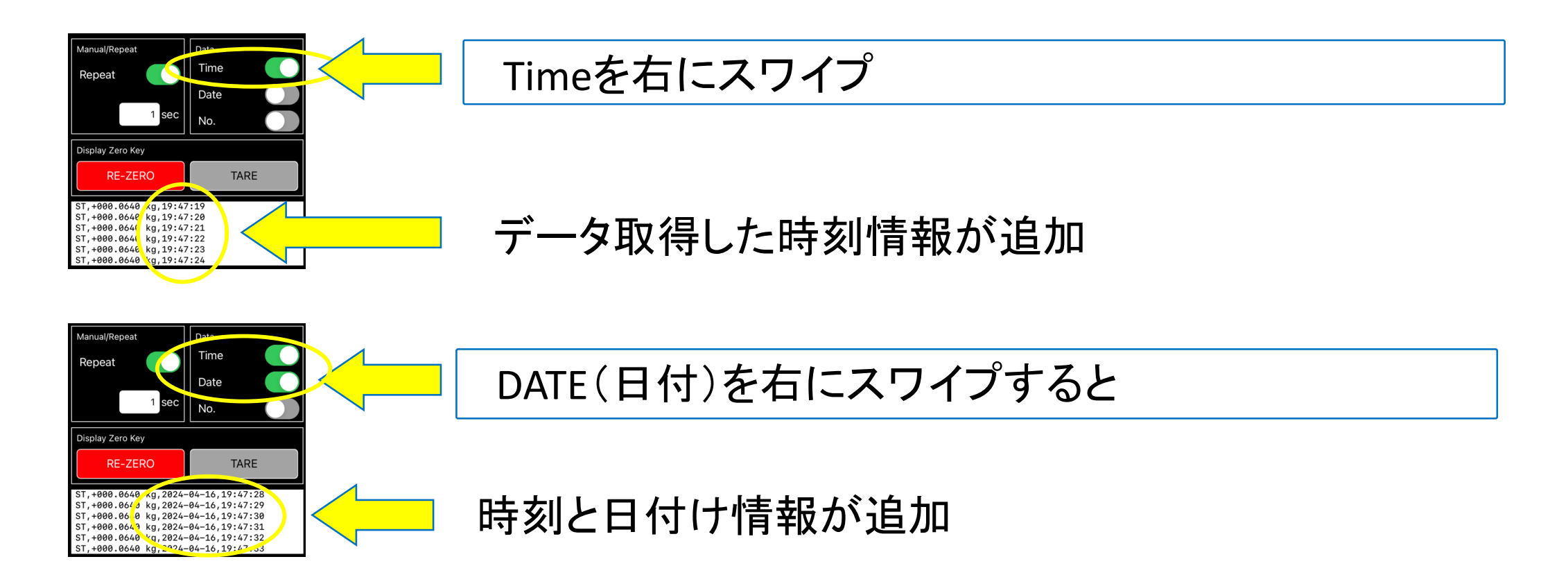

※時刻・日付・ナンバーの3つの項目は自由に組み合わせることができます ※この3つの項目は計量が完了した後からでも追加、削除ができます

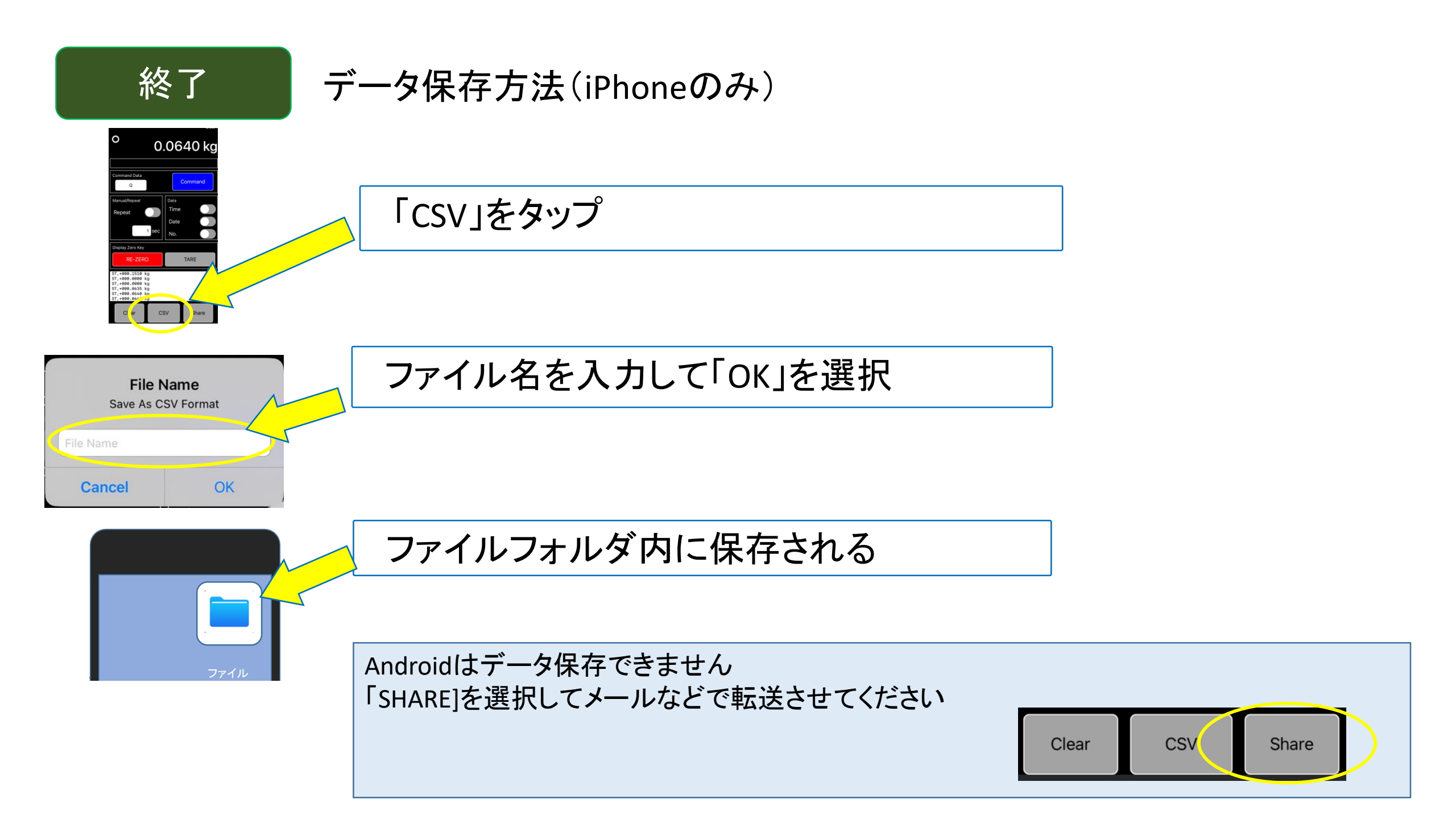

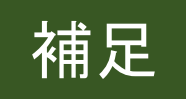

#### データ保存先(iPhoneのみ)

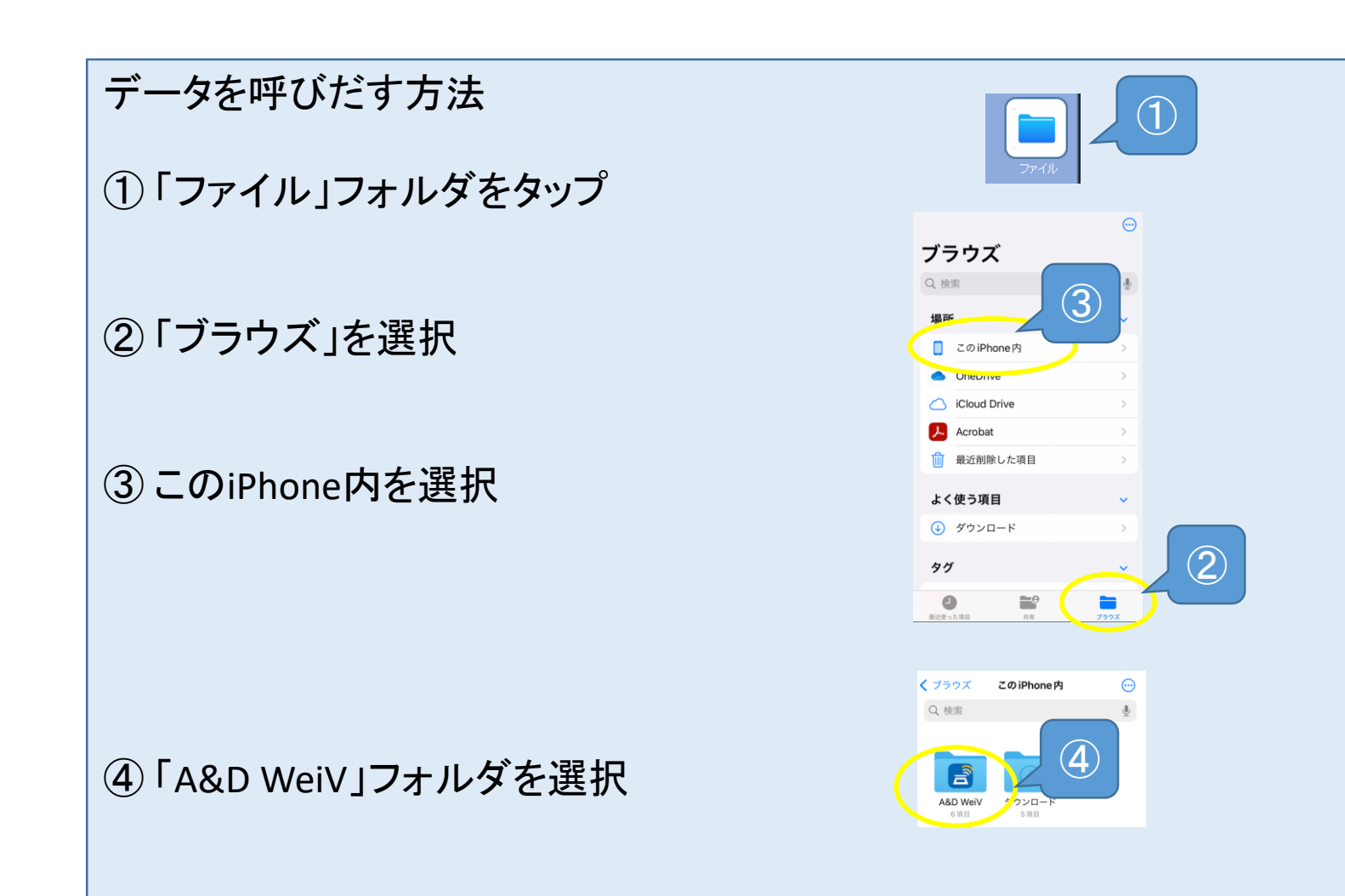